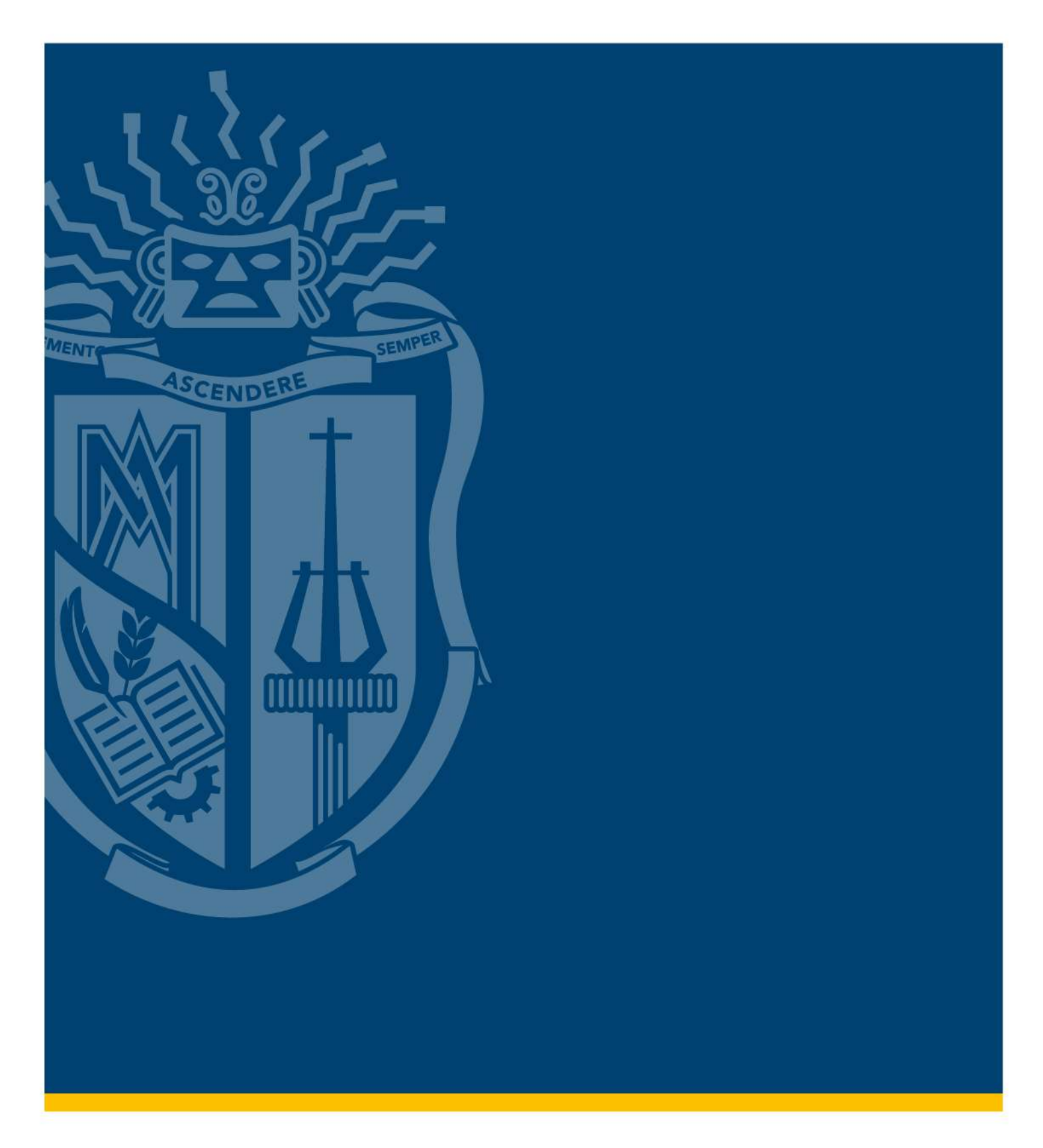

# SOLICITAR HOMOLOGACIÓN POR VALIDACIÓN DE CONOCIMIENTOS

Área de Reconocimiento de Estudios

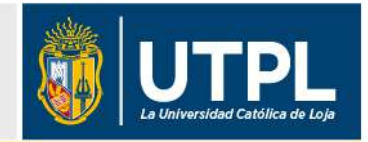

Para solicitar homologación por validación de conocimientos de un componente en la UTPL, lo puedes hacer a través de la aprobación de un examen presencial, para ello debes seguir los siguientes pasos.

Recuerda que puedes validar tres componentes en el ciclo, registrando un servicio por cada componente.

- Ingresa a la página de la UTPL<u>https://servicios.utpl.edu.ec/</u>
- Selecciona la opción "ALUMNOS/SERVICIOS"

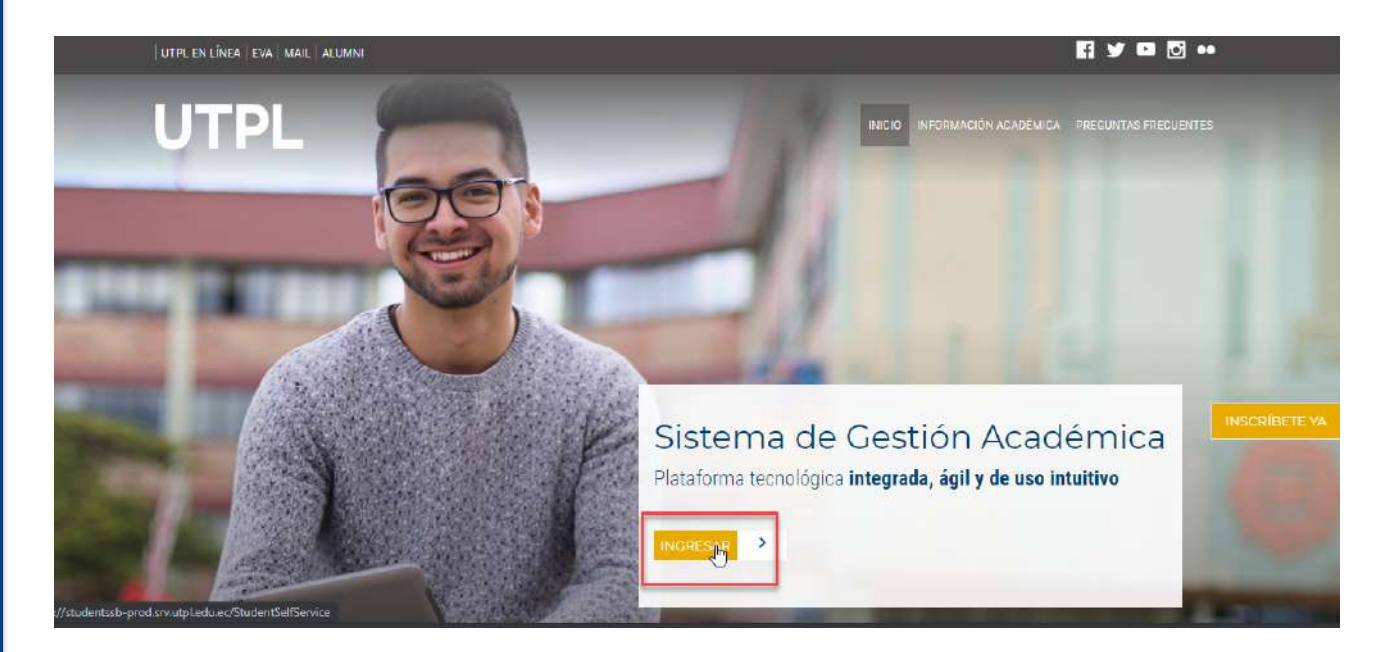

Ingresa tu USUARIO Y CONTRASEÑA INSTITUCIONAL

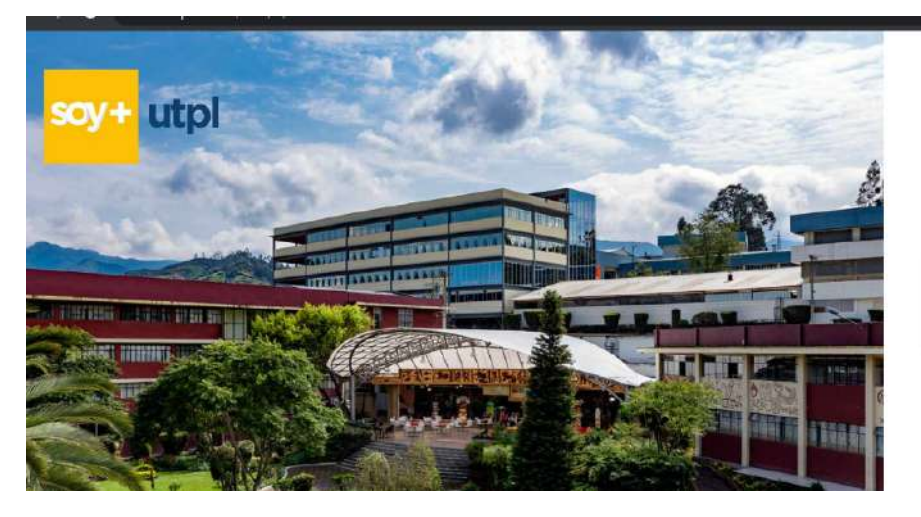

## **ELIGE TU SERVICIO**

 Selecciona "SERVICIOS AL ESTUDIANTE" e ingresa en "SOLICITUD DE SERVICIO"

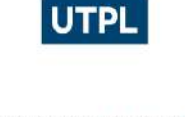

Para iniciar sesión ingrese su usuario con el formato usuario@utpl.edu.ec

| nfcevallos8@utpl.e.du.ec |  |
|--------------------------|--|
| •••••                    |  |
|                          |  |

Si olvidó su contraseña o desea gestionar sus credenciales de acceso a los servicios de UTPL, haga click aquí.

#### Bienvenido(a), MARÍA FERNANDA CEVALLOS/SALAS

| misiones                           | Alumnos                                                                                                    | Becas y Ayudas Estudiantiles                                                                                                    | Servicios al estudiante                                                                |
|------------------------------------|----------------------------------------------------------------------------------------------------|----------------------------------------------------------------------------------------------------|----------------------------------------------------------------------------------------|
| Solici<br>Creat<br>reclam<br>acadé | <b>tud de Servicio</b><br>támites, conicios, qu <mark>e</mark> jas y<br>nos de la actividad<br>mica y financiera. | Vor status de la solicitud de<br>servicio<br>Realice seguimiento de sus<br>trámites, servicios de su<br>actividad académica y financiera | Pago do servicio<br>Selecciona tú método de pago:<br>Efectivo o con tarjeta de crédito |

 En la sección "SOLICITUD DE SERVICIO", elige: \* En categoría: "SERVICIOS DE RECONOCIMIENTO DE ESTUDIOS" y \*en Servicio: "SOLICITAR HOMOLOGACIÓN POR VALIDACIÓN DE CONOCIMIENTOS"

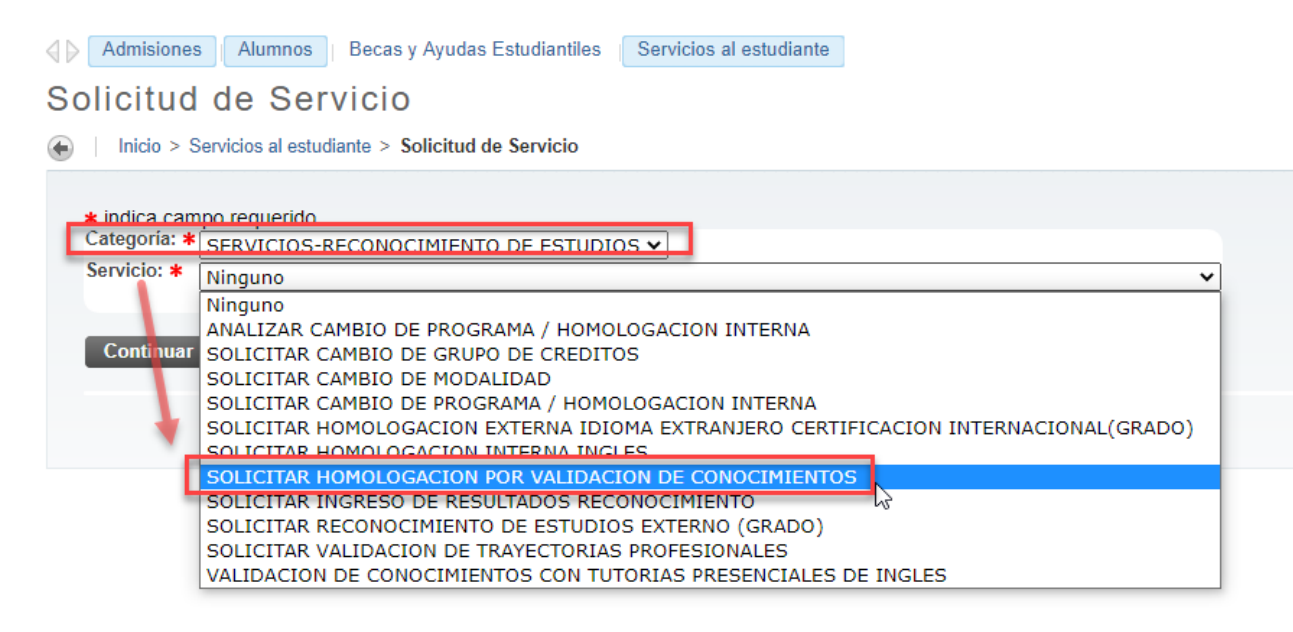

Importante: No olvides revisar y cumplir con los **REQUISITOS** establecidos, esto permitirá que registres con éxito tu solicitud

| Solicitud    | Alumnos Becas y Ayudas Estudiantiles Servicios al estudiante     de Servicio Servicios al estudiante > Solicitud de Servicio                                                                                                    | U00002915 RAMIRO FERNANDO CEVALLOS/BALA<br>Oct 14, 2020 10/20 AI |
|--------------|----------------------------------------------------------------------------------------------------|------------------------------------------------------------------|
| + indica cam | neo requendo                                                                                                    |                                                                  |
| Categoria: * | SERVICIOS-RECONOCIMIENTO DE ESTUDIOS V                                                                                                    |                                                                  |
| Servicio: *  | SOLICITAR HOMOLOGACION POR VALIDACION DE CONOCIMIENTOS                                                                                                    |                                                                  |
| Continuar    | al tesemen presentar, nues recesimo que su sonsonnies e stituteride aprocesso en dei dollationo en organolatione en dollationo en della un<br>Adica para los estudiantes de Modalidad Presencial, que no validaron o reprobaron la validación de los cursos de competencia<br>REQUESTIOS:<br>1. Puede validar sólo los componentes que están disponibles en el servicio<br>2. No debe estar matriculado en el componente a validar.<br>3. No debe enter tercera reprobación en su mala.<br>5. Puede validar 3 componentes en el der e-requisito (en caso de tenerio)<br>5. Duede validar 3 componentes en el dollo<br>6. Debe Ingresar un servicio proceda, debe realizar el pago correspondiente desde su sitio de estudiante, para ello recibirá un o<br>recepctivas.<br>Anutar Búsqueda por Texto | as específicas<br>torreo electrónico con las indicaciones        |

A continuación, lee y acepta los TÉRMINOS Y CONDICIONES.

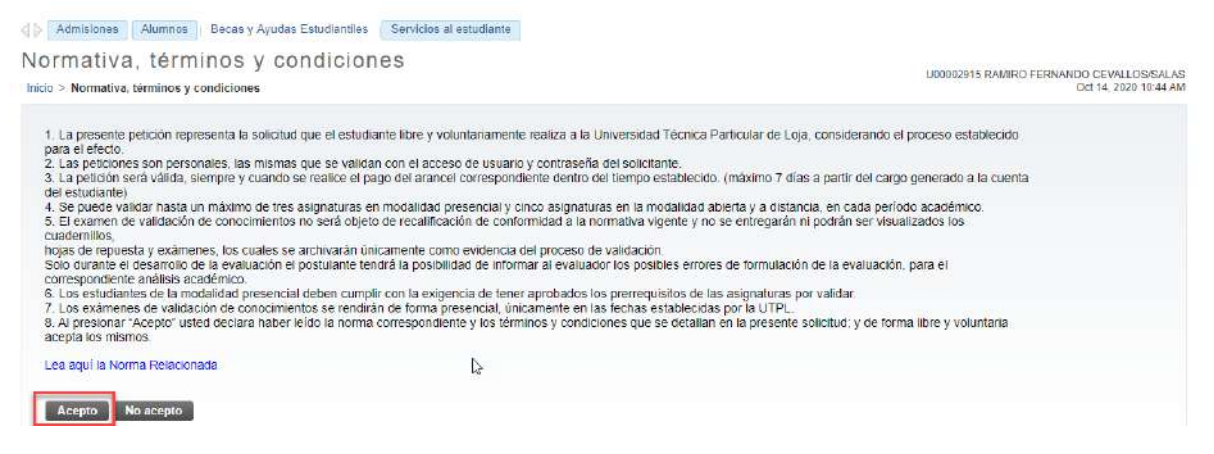

En la sección "**DETALLE DEL SERVICIO**", completa todos los campos de forma clara y precisa.

Recuerda que, en la sección "TIPO DE VALIDACIÓN", encontrarás dos opciones:

- 1. Adquiridos con conocimientos propios, significa que ya tienes las habilidades y competencias para dar el examen.
- 2. Adquiridos con refuerzo de apoyo MOOC, significa que actualizaste tus conocimientos con el apoyo del curso MOOC y estás preparado para dar el examen:

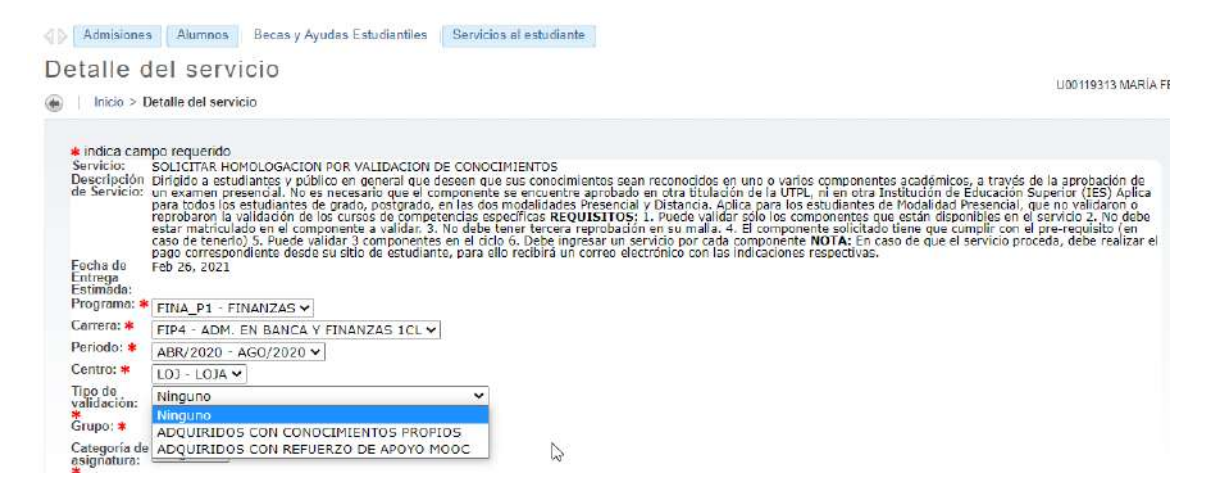

A continuación, selecciona el **GRUPO** al que pertenece el componente que deseas validar.

| Fecha de<br>Entrego<br>Estimada: | para todos los estudiantes de<br>reprobaron la validación de los<br>estar maticulado en el compo<br>caso de tenerlo) 5. Puede valit<br>pago correspondiente desde si<br>Feb 26, 2021 | grado, postgrado, en la<br>i cursos de competenci<br>nente a validar, 3. No-<br>Jar 3 componentes en<br>u sitio de estudiante, p | las dos modalidades Presencia<br>icias especificas REQUISITOS,<br>o debe bene tercera reprobació<br>n el ciclo 6. Debe ingresar un s<br>para ello recibirá un correo ele | I y Distancia. Aplica para los es<br>1. Puede validar solo los comp<br>n en su malla. 4. El component<br>ervicio por cada componente N<br>ctrónico con las indicaciones re | tudiantes de Modalidad Prese<br>jonentes que están disponibju<br>le solicitado tiene que cumpli<br>IOTA: En caso de que el serv<br>ispectivas. | encial, que no validaron o<br>es en el servicio 2. No debe<br>ir con el pre-requisito (en<br>ricio proceda, debe realizar el |
|----------------------------------|----------------------------------------------------------------------------------------------------|----------------------------------------------------------------------------------------------------|----------------------------------------------------------------------------------------------------|----------------------------------------------------------------------------------------------------|----------------------------------------------------------------------------------------------------|----------------------------------------------------------------------------------------------------|
| Programa: 🖊                      | FINA_P1 - FINANZAS ¥                                                                                                    |                                                                                                    |                                                                                                    |                                                                                                    |                                                                                                    |                                                                                                    |
| Carrera: *                       | FIP4 - ADM, EN BANCA Y F                                                                                                    | INANZAS 1CL V                                                                                                    |                                                                                                    |                                                                                                    |                                                                                                    |                                                                                                    |
| Periodo: *                       | ABR/2020 - AGO/2020 -                                                                                                    |                                                                                                    |                                                                                                    |                                                                                                    |                                                                                                    |                                                                                                    |
| Centro: *                        | LOJ - LOJA V                                                                                                    |                                                                                                    |                                                                                                    |                                                                                                    |                                                                                                    |                                                                                                    |
| Tipo de<br>validación:           | ADQUIRIDOS CON CONOC                                                                                                    | IMIENTOS PROPIOS                                                                                                    | 5 🗸                                                                                                    |                                                                                                    |                                                                                                    |                                                                                                    |
| Grupo: *                         | COMPLEMENTARIA 🗸                                                                                                    | -                                                                                                    |                                                                                                    |                                                                                                    |                                                                                                    |                                                                                                    |
| Categoría de                     | Ninguno                                                                                                    | ×                                                                                                    |                                                                                                    |                                                                                                    |                                                                                                    |                                                                                                    |
| asignatura:                      | COMPLEMENTARIA                                                                                                    |                                                                                                    |                                                                                                    |                                                                                                    |                                                                                                    |                                                                                                    |
| Asignaturas:                     | FORMACION BASICA                                                                                                    |                                                                                                    | ~                                                                                                    |                                                                                                    |                                                                                                    |                                                                                                    |
| Costo: *                         | GENERICA                                                                                                    |                                                                                                    | 177                                                                                                    |                                                                                                    |                                                                                                    |                                                                                                    |
|                                  | LIBRE CONFIGURACION                                                                                                    |                                                                                                    |                                                                                                    |                                                                                                    |                                                                                                    |                                                                                                    |
| Continuar                        | TRONCAL<br>L Anular                                                                                                    | 1                                                                                                    |                                                                                                    |                                                                                                    |                                                                                                    |                                                                                                    |
|                                  |                                                                                                    |                                                                                                    |                                                                                                    |                                                                                                    |                                                                                                    |                                                                                                    |

En la sección "CATEGORÍA DE ASIGNATURA" opción: \*OFERTA ACTUAL\*, encontrarás las asignaturas que deseas validar.

**En modalidad presencial**, si eliges el **grupo complementario**, se desplegará una opción adicional, \*Carreras que pertenecen a tu área académica; y, si eliges el **grupo libre configuración**, se desplegará una opción adicional, \* Carreras que pertenecen a un área académica diferente a la de tu malla.

| indica can                               | npo requerido                                                                                                    |
|------------------------------------------|----------------------------------------------------------------------------------------------------|
| Servicio:<br>Descripción<br>de Servicio: | SOLICITAR HOMOLOGACION POR VALIDACION DE CONOCIMIENTOS<br>Dirígido a setuidantes y público en general que desen que sus conocimientos sean reconocidos en uno o varios componentes académicos, a través de la aprobación de<br>un examen presencial. No es necesario que el componente se encuentre aprobado en orta titulación de la UTEL, ni en otra Institución de Educación Superior (TES) Aplica<br>para todos los estudiantes y dibilico en general que deseen que sus consolmientos sean reconocidos en uno o varios componentes académicos, a través de la aprobación de<br>para todos los estudiantes y dibilico en general que deseen que sus dibidades Presencial, a pública para los estudiantes de Modalidade Presencial, que no validaron o<br>reprobaron la validación de los cursos de competencias específicas REQUISITIOS: 1. Puede validar sólo los componentes que están disponibles en el servicio 2. No debe<br>estar matriculado en el cumpionet e validar. 3. No debe tener tercera reprobación en su malla, 4. El componente solicitado tiene que cumplir con a lipre-requisito (en<br>caso de tenerlo) 5. Puede validar 3 componentes en el ciclo 6. Debe ingresar un servicio por cada componente NOTA: En caso de que el servicio proceda, debe realizar el<br>pago correspondiente deside su sibio de estudiante, para ello reclinía un correo electrónico con las indicaciones respectivas. |
| Fecha de<br>Entrega<br>Estimada:         | Feb 26, 2021                                                                                                    |
| Programa: *                              | <sup>€</sup> FINA_D1 - FINANZAS ▼                                                                                                    |
| Carrera: *                               | FIP4 - ADM. EN BANCA Y FINANZAS 1CL 🗸                                                                                                    |
| Periodo: *                               | ABR/2020 - AG0/2020 V                                                                                                    |
| Centro: *                                |                                                                                                    |
| Tipo de<br>validación:                   | ADQUIRIDOS CON CONOCIMIENTOS PROPIOS 🗸                                                                                                    |
| Grupo: *                                 |                                                                                                    |
| Categoria de<br>asignatura:              | DE OFERTA ACTUAL                                                                                                    |
| Asignaturas:                             |                                                                                                    |
| Costo: *                                 | DE ADMINISTRACION DE EMPRESAS                                                                                                    |
|                                          | DE CONTABILIDAD Y AUDITORIA                                                                                                    |
| Continuar                                | DE ECONOMIA                                                                                                    |
| Gondinaan                                | DE GASTRONOMIA                                                                                                    |
|                                          | DE TURISMO                                                                                                    |

En la opción **ASIGNATURAS** escoge la materia que deseas validar, a continuación, selecciona el costo y **presiona CONTINUAR**.

| Fecha de<br>Entrega<br>Estimada: | para todos los estudiantes de grado, postgrado, en las dos mo<br>reprobaron la validación de los cursos de competencias especie<br>estar matriculas en el componente a validar. 3. No debe tene<br>casa transmito) 5. Puede validar 3 componentes en al oclo 6,<br>pago cornegondiente desde su sitio de estudiante, para ello n<br>Feb 26, 2021 | dalidades Presencial y Distancia. Aplica para los estudiantes de Modalidad Presencial, que no validaron o<br>ricas REQUISTIOS; 1. Puede validar solo los componentes que estan disponibles en el servicio 2, No debe<br>r tercea reprobación en su maila. 4. El componente sulticado tiene que cumplic con el prevequisito (en<br>bebe ingresar un servicio por cada componente NOTA: En caso de que el servicio proceda, debe realizar el<br>cibil a un correo electrónico con las indicadones respectivas. |
|----------------------------------|----------------------------------------------------------------------------------------------------|----------------------------------------------------------------------------------------------------|
| Programa: *                      | FINA_P1 - FINANZAS ¥                                                                                                    |                                                                                                    |
| Carrera: *                       | FIP4 - ADM. EN BANCA Y FINANZAS 1CL -                                                                                                    |                                                                                                    |
| Periodo: *                       | ABR/2020 - AGO/2020 -                                                                                                    |                                                                                                    |
| Centro: *                        | LOJ - LOJA 🗸                                                                                                    |                                                                                                    |
| Tipo de<br>validación:           | ADQUIRIDOS CON CONOCIMIENTOS PROPIOS 🗸                                                                                                    |                                                                                                    |
| Grupo: *                         | COMPLEMENTARIA 👻                                                                                                    |                                                                                                    |
| Categoria de<br>asignatura:      | DE ADMINISTRACION DE EMPRESAS -                                                                                                    |                                                                                                    |
| Asignaturas:                     | ORGANIZACION INDUSTRIAL (4 Creditos)                                                                                                    |                                                                                                    |
| Costo: *                         | 96 USD V                                                                                                    | le la                                                                                                    |
| Continuar                        | Anular                                                                                                    |                                                                                                    |

Una vez finalizado el registro, inmediatamente se te generará un número de servicio en estado "**REGISTRADO**".

| ≱visión d<br>∣ hido > Servio                                   | e Estado de la<br>dos al estudiante > Ver status             | a SOlicitud<br>a de la solicitud de se              | de Servicios<br><sup>vvicio</sup>                                                                                                  |                                                                        | U                                  | 00119313 MARÍA FI | ERNANDA CEVALLOS/S/<br>Oct 14, 2020 12:4 |
|----------------------------------------------------------------|--------------------------------------------------------------|-----------------------------------------------------|----------------------------------------------------------------------------------------------------|------------------------------------------------------------------------|------------------------------------|-------------------|------------------------------------------|
|                                                                |                                                              |                                                     |                                                                                                    |                                                                        |                                    |                   |                                          |
| Servicios Solicit                                              | ados                                                         | P.0.40 440                                          |                                                                                                    |                                                                        |                                    |                   |                                          |
| Servicios Solicit<br>Número de<br>Servício                     | Fecha de Entrega<br>Estimada                                 | Fecha de<br>Captura                                 | Servicio                                                                                                    | Fecha de Entrega                                                       | Status                             | Fecha de<br>Pago  |                                          |
| Servicios Solicit<br>Número de<br>Servicio<br>124480           | Fecha de Entrega<br>Estimada<br>Feb 26, 2021                 | Fecha de<br>Captura<br>Oct 14, 2020                 | Servicio<br>SOLICITAR HOMOLOGACION POR VALIDACION DE<br>CONOCIMIENTOS                                                              | Fecha de Entrega<br>Sin Fecha de<br>Entrega                            | Status<br>REGISTRADO               | Fecha de<br>Pago  |                                          |
| Servicios Solicit<br>Número de<br>Servicio<br>124486<br>124198 | Fecha de Entrega<br>Estimada<br>Feb 26, 2021<br>Feb 11, 2021 | Fecha de<br>Captura<br>Oct 14, 2020<br>Sep 29, 2020 | Servicio<br>SOLICITAR HOMOLOGACION POR VALIDACION DE<br>CONOCIMIENTOS<br>SOLICITAR HOMOLOGACION POR VALIDACION DE<br>CONOCIMIENTOS | Fecha de Entrega<br>Sin Fecha de<br>Entrega<br>Sin Fecha de<br>Entrega | Status<br>REGISTRADO<br>REGISTRADO | Fecha de<br>Pago  |                                          |

Te notificaremos el registro de tu solicitud de servicios al correo institucional.

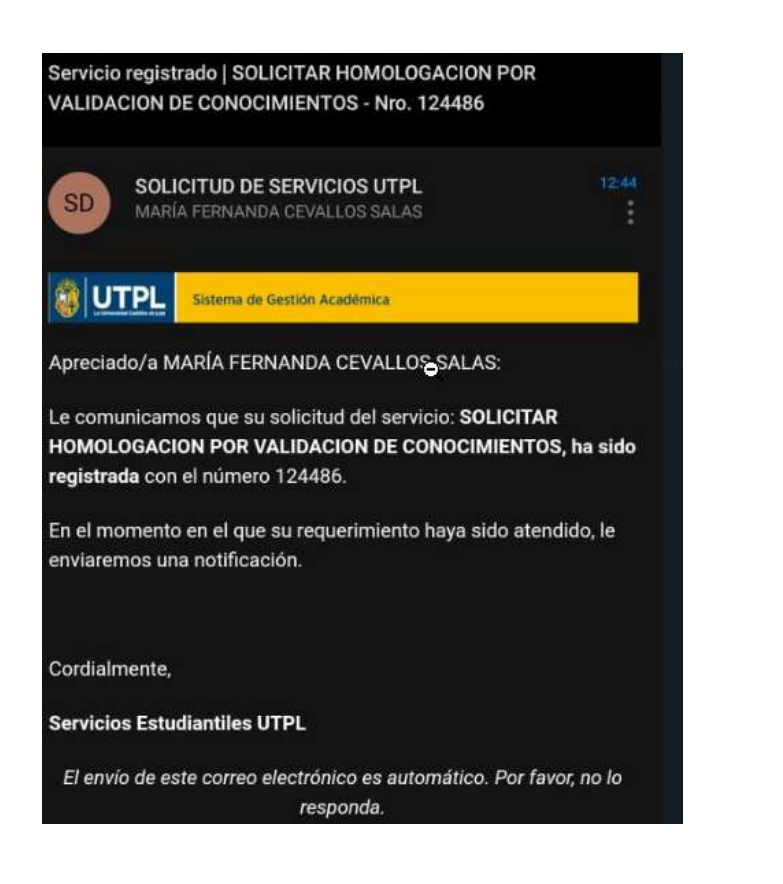

Así como la respuesta a la misma si fue aceptada o rechazada.

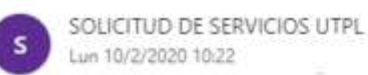

4 5 5 7 ...

Apreciado/a NOMBRE DEL ESTUDIANTE

Le informamos que el pago de su solicitud del servicio: HOMOLOGACIÓN POR VALIDACIÓN DE CONOCIMIENTOS, con número 124486, ha sido registrado y enviado al área correspondiente para continuar con el respectivo proceso.

Oportunamente se le comunicará mediante un correo electrónico, la fecha y horario de la evaluación.

Cordialmente,

Servicios Estudiantiles UTPL

Si deseas conocer el estado de tu solicitud ingresa a la opción "PENDIENTE DE PAGO", recuerda que tienes 72 horas para realizar tu pago y continuar con el proceso correspondiente.

| Revisión de l         | Visión de Estado de la solicitud de Servicios<br>Note - Demicro al adultaria - Verstatus de la selicitud de servicie |                     |                                                        |                          |                      |                  |  |
|-----------------------|----------------------------------------------------------------------------------------------------|---------------------|--------------------------------------------------------|--------------------------|----------------------|------------------|--|
| Servicios Solicitado  |                                                                                                    |                     |                                                        |                          |                      |                  |  |
| Número de<br>Servicio | Fecha de Entrega<br>Estimada                                                                                         | Fecha de<br>Captura | Servicio                                               | Fecha de<br>Entrega      | Status               | Fecha de<br>Pago |  |
| 1363                  | Dic 25, 2019                                                                                                    | Dic 11, 2019        | SOLICITAR RETIRO VOLUNTARIO                            | Sin Fecha de<br>Entrega  | REGISTRADO           |                  |  |
| 1285                  | Dic 23, 2019                                                                                                    | Dic 09, 2019        | SOLICITAR RETIRO VOLUNTARIO                            | Sin Fecha del<br>Entrega | RECHAZADO            |                  |  |
| 1370                  | Dic 23, 2019                                                                                                    | Dic 09, 2019        | SOLICITAR CAM O DE GRUPO DE CREDITOS                   | Sin Fecha de<br>Entrepa  | RECHAZADO            |                  |  |
| 1260                  | Ene 01, 2020                                                                                                    | Oic 09, 2019        | SOLICITAR CAMBID DE PROGRAMA (HOMOLOGACION<br>INTERNA) | Sin Fecha de<br>Entrega  | PENDIENTE DE<br>PAGO |                  |  |
| 0034                  | Cic 18, 2019                                                                                                    | Nov 27, 2019        | SOLICITAR CAMBIO DE MODALIDAD                          | Sin Fecha de<br>Entrega  | REGISTRADO           |                  |  |
| 797                   | Sin Fecha de Entrega Estimada                                                                                        | Nox 26, 2019        | ENVIAR REQUISITOS DE MATRICULA                         | Sin Fecha de             | REGISTRADO           |                  |  |

#### Realiza el pago del servicio

Si tu solicitud fue aceptada y el servicio requiere un pago. Dirígete al **Sistema de Gestión Académica** y selecciona la opción **"PAGO DE SERVICIOS".** 

| Estimado(a), MA | aría fernanda ( | EVALLOS/SALAS,          |                              |                      |
|-----------------|-----------------|-------------------------|------------------------------|----------------------|
| 🖽 Matrícula/    | /Inscripción    | ← Trámites/Servicios    | 🔨 Académica                  | \$ Financiero        |
| Inscripción/Ma  | tricula         |                         | Historia Académica           | Estado de Cuenta     |
| Postulación de  | Becas           | Solicitud de Servicios  | Perfil del alumno            | Pago en Línea        |
| Matrícula Ingle | s Academias     | Pago de Servicios       | Avance en la Titulación      | Plan de pago         |
| Matrícula Ingle | s Academias     | Generacion Certificados | Avance de Titulación(Versión | Historial de Pago    |
| Rediseño        |                 |                         | anterior)                    | Consulta de Document |

• A continuación, realiza la cancelación del costo pendiente. Elige la forma de pago y envía tu deuda al banco haciendo clic en el botón "PAGO EN LÍNEA".

Nota: si eliges la opción "TARJETA DE CRÉDITO" completa todos los campos en "Datos

para iniciar el pago".

| Plan de estudios: NA         |                   |             |          |          |           |              |
|------------------------------|-------------------|-------------|----------|----------|-----------|--------------|
| Tipo de documento: OADH - AD | HELEVIOL          |             |          |          |           |              |
| Detalle de Código            | Descripción       | Vencimiento | Cargo    | Pago     | Saldo     | Pagar        |
| AD01                         | ADMISIÓN PREGRADO | 22-ENE-2020 | \$ 93,55 |          | \$ 93,55  | 21           |
| DESCUENTO PRONTO PAGO:       |                   |             |          | \$ 0,00  | \$ - 0,00 |              |
| DESCUENTO METODO DE PAGO:    |                   |             |          | \$ 0,00  | \$ - 0,00 |              |
| Total a pagar:               |                   |             |          |          | \$ 93,55  |              |
| Metodo de pago:              |                   |             |          | Efectivo | O Tarjeta | Pago en lite |
|                              |                   |             |          |          |           |              |
|                              |                   |             |          | 4        |           |              |

## Recuerda:

• Revisa de forma permanente las notificaciones que te enviamos a tu correo electrónico institucional para conocer el estado de tus solicitudes.

### Más información:

servicios.utpl.edu.ec 1800 88 75 88 Max, nuestro asistente virtual: <u>utpl.edu.ec/</u> Centros de apoyo UTPL: <u>utpl.edu.ec/centros/</u>

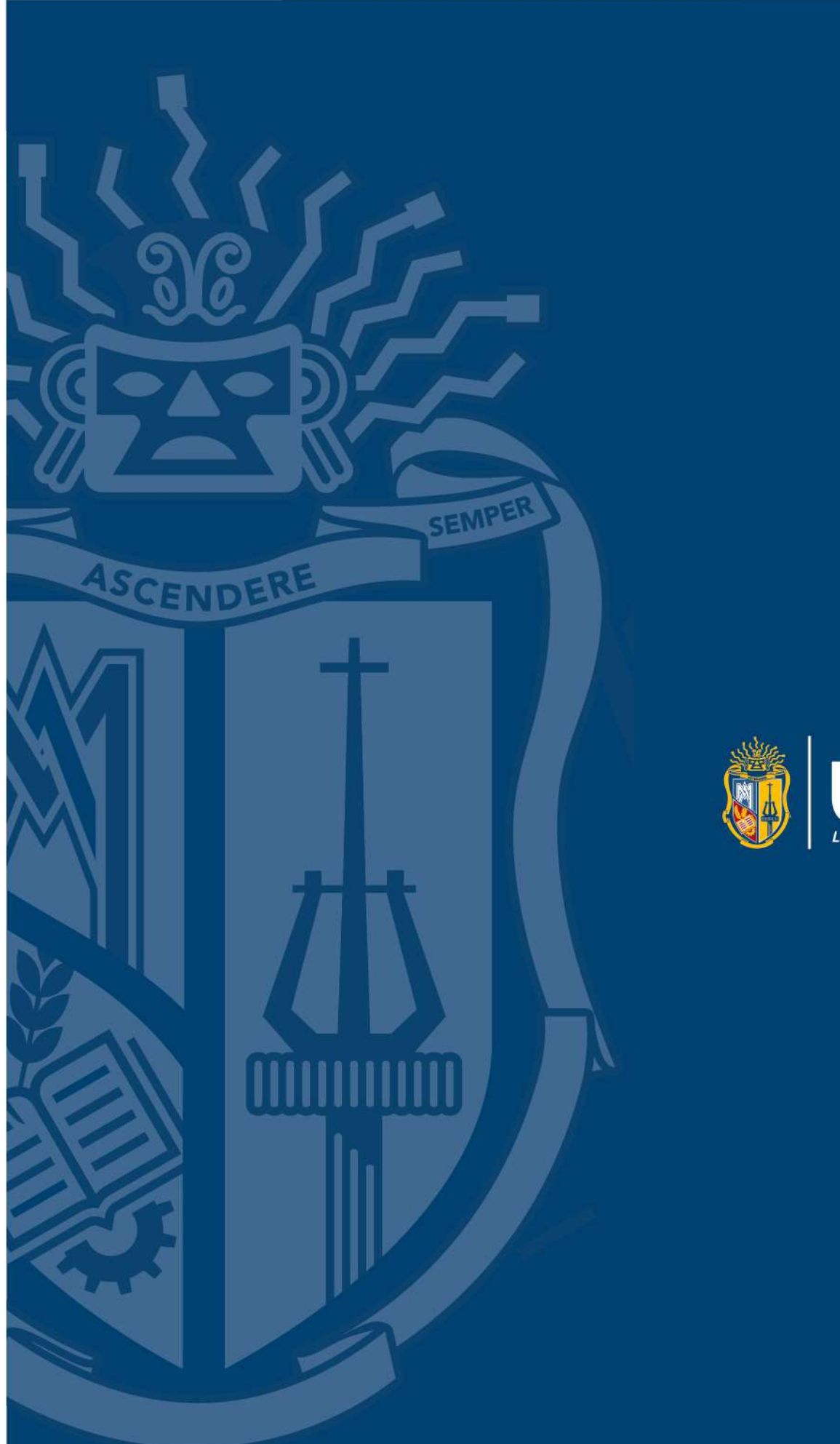

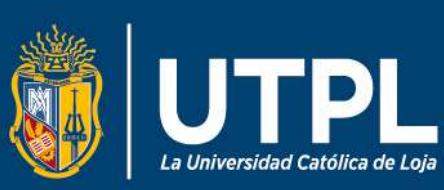